# **Boletim Técnico**

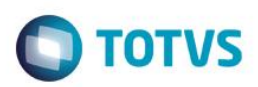

### Parâmetro MV\_PLSDCOP

| Produto  | : | Microsiga Protheus® Plano de Saúde versão 11 |                    |   |                    |
|----------|---|----------------------------------------------|--------------------|---|--------------------|
| Chamado  | : | TIIKCE                                       | Data da publicação | : | 05/08/14           |
| País(es) | : | Brasil                                       | Banco(s) de Dados  | : | Todos relacionados |

Desenvolvido parâmetro **MV\_PLSDCOP** que com conteúdo igual a .T. não irá baixar os títulos referentes a compra de procedimentos, quando o beneficiário estiver parametrizado para desconto em produção.

### Procedimento para Implementação

O sistema é atualizado logo após a aplicação do pacote de atualizações (Patch) deste chamado.

#### **CONFIGURAÇÃO DE PARÂMETROS**

 No Configurador (SIGACFG) acesse Ambientes/Cadastros/Parâmetros (CFGX017). Crie/configure o(s) parâmetro(s) a seguir:

| Itens/Pastas | Descrição                                                                                                    |
|--------------|----------------------------------------------------------------------------------------------------|
| Nome         | MV_PLSDCOP                                                                                                    |
| Тіро         | Lógico                                                                                                    |
| Cont. Por.   | .Т.                                                                                                    |
| Descrição    | Não baixa os Títulos gerados pela compra de Procedimento com<br>pagamento no ato. Isso quando o Beneficiário tiver desconto em<br>produção. |

### Procedimento para Utilização

- 1. No Plano de Saúde (SIGAPLS) acesse Atualizações / Contrato Família / Familia Usuário (PLSA174).
- Altere ou crie um beneficiário Pessoa física. Na Aba "Cobrança", informe um Código de RDA no campo "Código RDA" (BA3\_CODRDA). Informe um lançamento no campo "Lanc Deb" (BA3\_CODLAN). Salve a tela.
- 3. Acesse Atualizações/ Atendimento/ Autorização SADT (PLSA094A).
- 4. Inclua um atendimento para este beneficiário que acabamos de parametrizar. Deve ser utilizado um procedimento que o beneficiário não tem cobertura e parametrizado para compra de procedimento. Ao inserir o procedimento nesta guia sem cobertura, o sistema exibirá uma crítica. Neste caso, confirme a tela clique em "Ações relacionadas" e em seguida em "Comprar".
- 5. Na pergunta "Quando será Pago?" escolha a opção "No Ato" e confirme esta tela e salve a Guia.

0

0

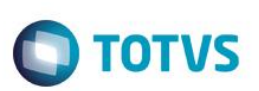

- 6. Repare que o *Status* desta Guia fica como "Aguardando Liq Titulo a receber".
- 7. Clique em "ações relacionadas" e "Baixar Tit". Coloque as informações necessárias para baixa e confirme a tela.

## Informações Técnicas

| Tabelas Utilizadas    | BA3 – Familias<br>BE1 – Cabeçalho Autorização<br>BE2 – Autorização e Procedimentos |
|-----------------------|------------------------------------------------------------------------------------|
| Rotinas Envolvidas    | PLSA090 – Atendimentos<br>PLSA174 – Família Usuário                                |
| Sistemas Operacionais | Windows®/Linux®                                                                    |